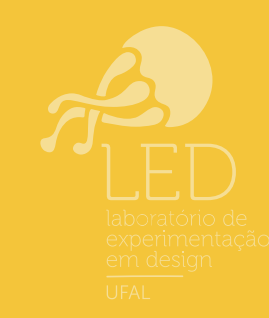

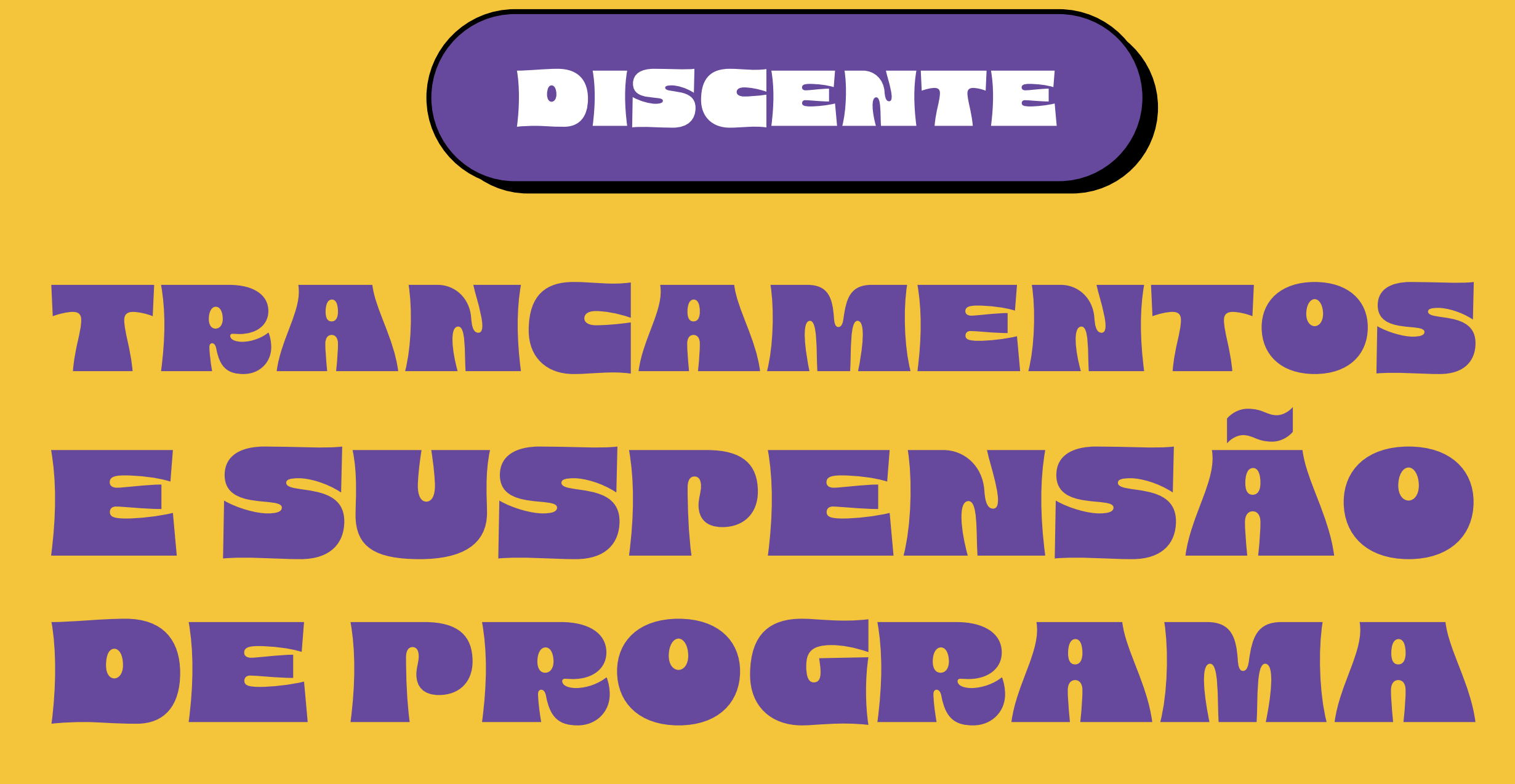

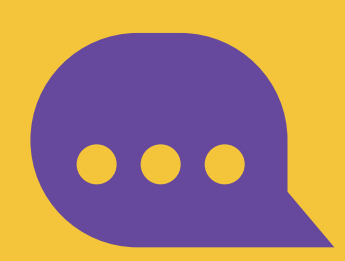

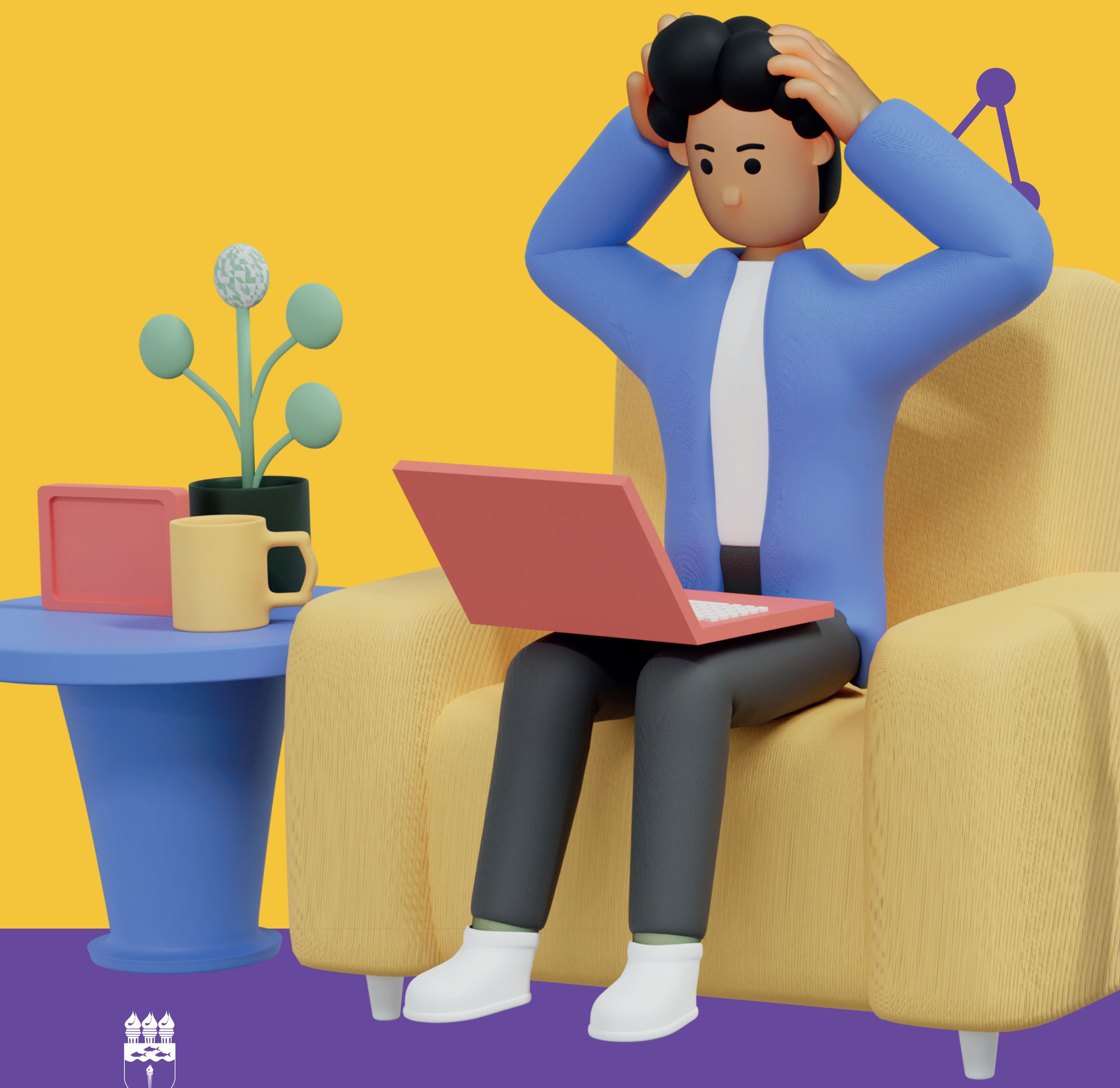

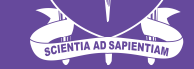

UNIVERSIDADE FEDERAL DE ALAGOAS

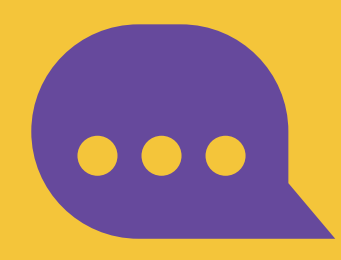

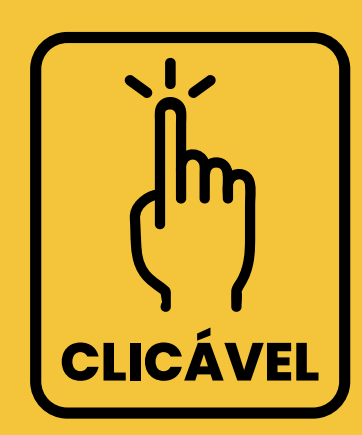

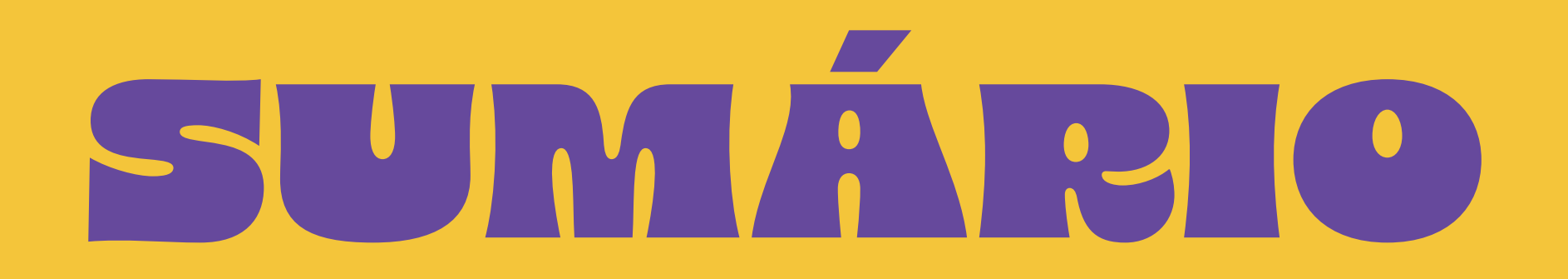

#### Entendendo a suspensão de programa (trancamento do curso)

Suspensão de Programa

#### Cancelamento da Suspensão do Programa

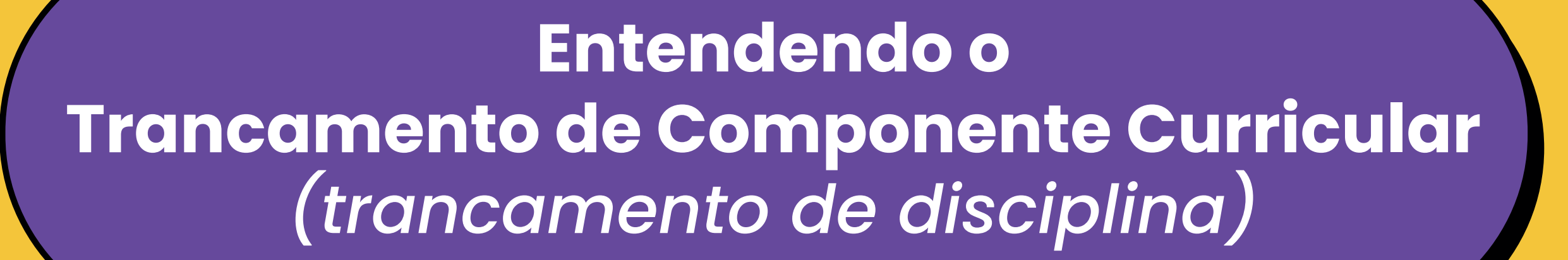

Trancamento de Componente Curricular

#### Cancelamento do Trancamento de Componente Curricular

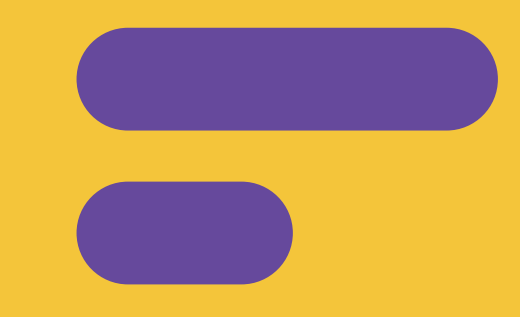

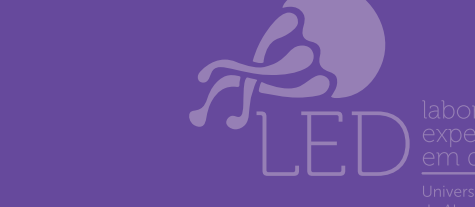

PROGRAD

DRCA

Departamento de Registro e Controle Acadêmico

tutorial desenvolvido em parceira entre

Universidade Federal de Alagoas

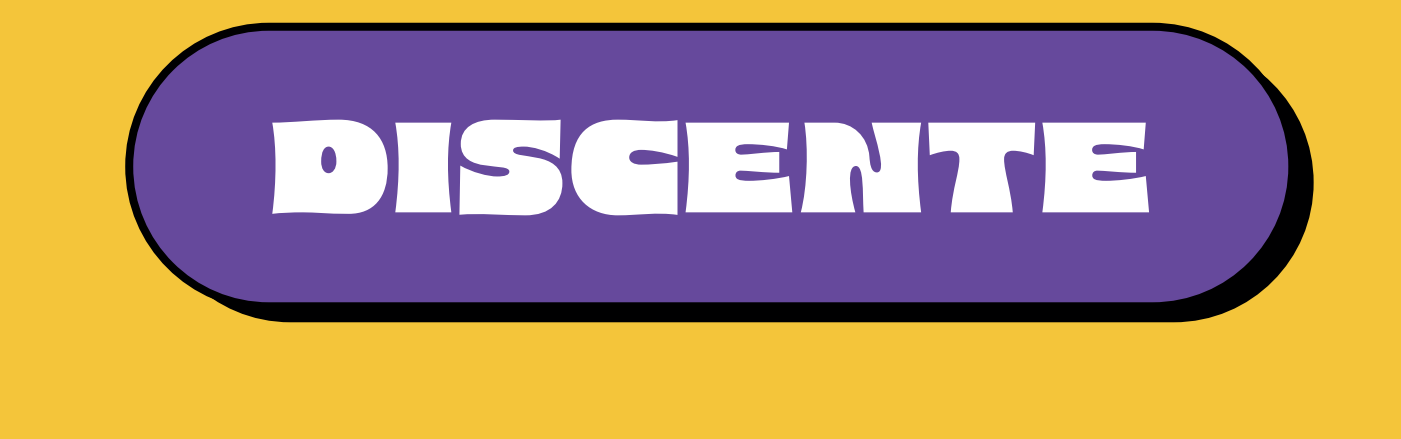

# ENTENDENDO A SUSPENSÃO DE PROGRAMA

O **Trancamento de Programa/Curso** (Suspensão de Programa) é a interrupção das atividades acadêmicas do/a discente durante um período letivo regular, garantindo a manutenção do vínculo ao curso **de graduação** (<u>Resolução nº 114/2023 -</u> <u>CONSUNI/UFAL, de 05 de dezembro de 2023</u>

(Artigos 200 a 203)).

## Esteja atento ao prazo do Calendário Acadêmico.

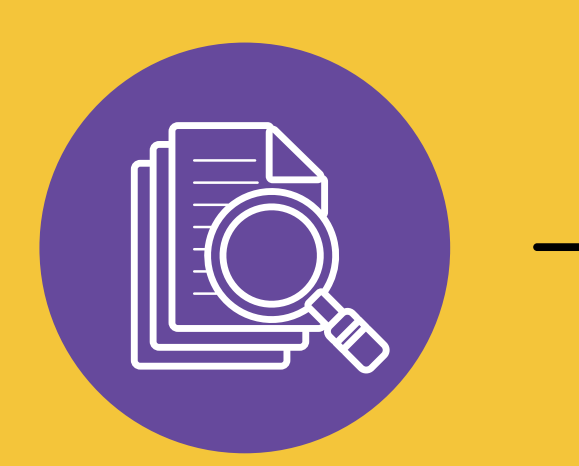

Calendário Acadêmico

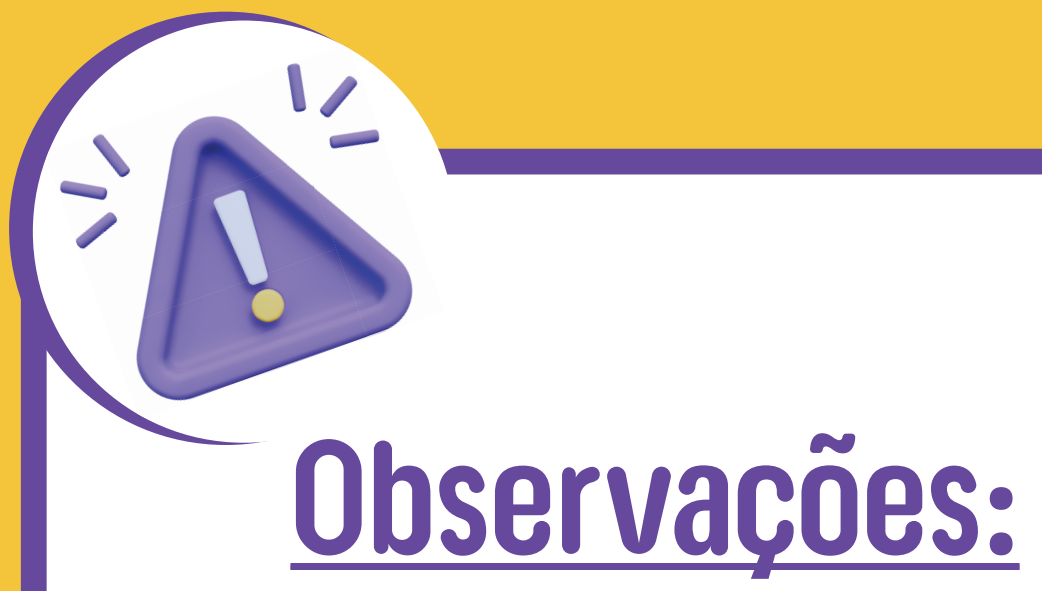

O limite máximo para suspensões de programa é de 4 (quatro) períodos letivos regulares, consecutivos ou não.

A suspensão de programa acarreta o cancelamento da matrícula do/a discente em todos os componentes curriculares nos quais está matriculado/a.

Os períodos correspondentes à suspensão de programa não são computados para efeito de contagem da duração máxima para integralização curricular.

Não pode ser solicitada suspensão de programa no período letivo de ingresso do/a discente no programa ou enquanto for discente do primeiro período do curso, salvo situações específicas previstas no Regulamento Acadêmico.

É critério para a suspensão do programa a ausência de pendência junto à/s biblioteca/s da UFAL.

A suspensão de programa pode ser realizada após o prazo previsto no Calendário Acadêmico (suspensão extemporânea), sendo solicitada à Coordenação de Curso, através de processo eletrônico, desde que satisfeitas todas as condições previstas no Regulamento Acadêmico.

Para os cursos na modalidade a distância, a suspensão de programa não é permitida devido a oferta não contínua nos cursos. Casos excepcionais devem ser analisados pela coordenação do curso, junto à PROGRAD e ao/à DRCA/GRCA/CRCA.

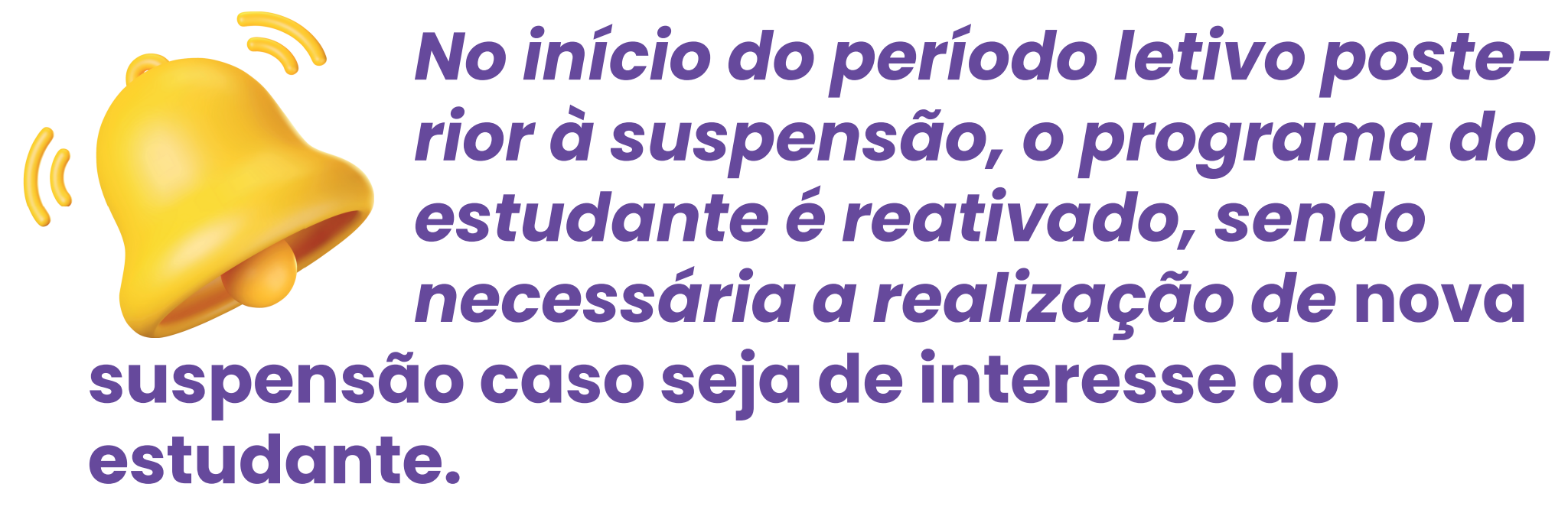

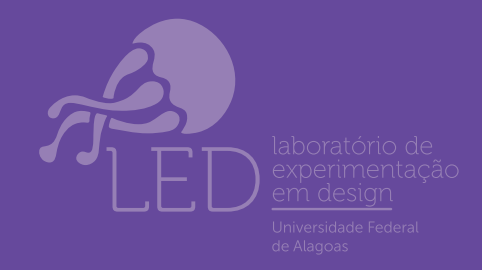

PROGRAD

DRCA Departamento de Registro

### Suspensão de Programa (Trancamento do curso)

Ol. Acesse o SIGAA → Módulos → Portal do Discente → Ensino → Suspensão de Programa→Iniciar Solicitação de Suspensão Regular

| UFAL - SIGAA - Sistema Integrado de Gestão de Ativ                                                                                                    | vidades Acadêmicas                                                                                    |                                                      | A+ A-   Ajuda?   Tempo de Sessão: 00:23 SAIR                                                                                                    |
|----------------------------------------------------------------------------------------------------|----------------------------------------------------------------------------------------------------|------------------------------------------------------|----------------------------------------------------------------------------------------------------|
| COORDENAÇÃO DOS CURSOS ACADÊMICOS - SEDE ARAPIRACA (11.00                                                                                                    | Semestre atual: 2024.1<br>0.43.63.07)                                                                 | 🎯 Módulos 🐧<br>😡 Ajuda                               | 🔓 Caixa Postal 🛛 🗨 Menu Discente 🏾 🔗 Alterar senha                                                                                                    |
| 📔 Ensino 🍦 Pesquisa 💝 Extensão 🦞 Monitoria 🧟 Bolsas                                                                                                    | s [ Estágio 🛛 🗿 Relações Interna                                                                      | acionais 🛛 🍓 Outros                                  |                                                                                                    |
| <ul> <li>Consultar Minhas Notas         <ul> <li>Consultar Índices Acadêmicos</li> <li>Emitir Atestado de Matrícula</li> <li>Emitir Atestado de Matrícula para Período Suplementar             <li>Emitir Histórico</li> <li>Emitir Declaração de Vínculo</li> <li>Impressão de Diploma Digital</li> </li></ul> </li> <li>Alunos Aptos a Colar Grau         <ul> <li>Solicitar Aproveitamento/Incorporação de Estudos</li> <li>Minhas Solicitações de Aproveitamento</li> <li>Avaliação Institucional</li> <li>Matrícula On-Line</li> </ul> </li> </ul> | suas turmas.                                                                                          | << Parar >><br>Horário                               | Mensagens   Atualizar Foto e Perfil   Meus Dados Pessoais     RAPHAELA TEREZA LIRA ALENCAR CALHEIROS     Comunicación de comunicación de comunicación de |
| Trancamento de Matrícula                                                                                                    |                                                                                                    | 6112 71123                                           | Regulamento dos Cursos de Graduação                                                                                                    |
| Suspensão de Programa   Registro de Atividades Autônomas                                                                                                    | Iniciar Solicitação de Suspensã<br>Solicitar Suspensão a Posterior<br>Exibir Solicitações de Suspensã | o Regular -<br>i l23<br>io -                         | Calendário Acadêmico de Graduação<br>Dados Institucionais                                                                                                    |
| Produções Acadêmicas                                                                                                    | CCME                                                                                                  | 29/08/2024)<br>5T1234                                | Matrícula:                                                                                                    |
| Atividades de Campo                                                                                                    | CCME                                                                                                  | 25M123456<br>2T12345<br>(11/06/2024 -<br>18/07/2024) | Curso:                                                                                                    |
| Calendário Acadêmico<br>Consultas Gerais                                                                                                    | ССМЕ                                                                                                  | 25M12345<br>2T12345                                  | Nivel:<br>Status:<br>E-Mail:                                                                                                    |

# 02. Na próxima tela, o discente deverá

|                          | declarar ciência das condições esta-<br>belecidas para que a Suspensão de<br>Programa seja satisfeita                                                                                                    |
|--------------------------|----------------------------------------------------------------------------------------------------|
|                          | ) Estou ciente das condições acima e desejo prosseguir com a solicitação de suspensão de programa para o período 2024.                                                                                                    |
|                          | E, em seguida, clicar em "Continuar".                                                                                                    |
| UFA<br>coos              | L - SIGAA - Sistema Integrado de Gestão de Atividades Acadêmicas A+ A- Ajuda? Tempo de Sessão: 00:25 SAIR<br>Alterar vínculo<br>DENAÇÃO DOS CURSOS ACADÊMICOS - SEDE ARAPIRACA (11:00.43:63:07)<br>Semestre atual: 2024.1 & Módulos<br>Ajuda Módulos<br>Ajuda                                                                                                    |
| C                        | <b>ro Aluno(a),</b><br>sta operação você irá solicitar a suspensão do seu programa atual. Informe o motivo, e caso o motivo não esteja listado, entre com uma justificativa textual. A<br>spensão valerá apenas para o período letivo atual, e caso haja necessidade, deverá ser renovada a cada novo período.                                                                                                    |
| A                        | Suspensão de programa só poderá ser efetivada quando todas as seguintes condições forem satisfeitas:                                                                                                    |
| A<br>I-<br>II<br>II<br>A | Suspensão de programa só poderá ser efetivada quando todas as seguintes condições forem satisfeitas:<br>Limite máximo de 4 períodos letivos regulares consecutivos ou não;<br>- Solicitado dentro do período de suspensão regular determinado no Calendário Acadêmico definido pela instituição;<br>I - Caso o discente tenha alguma pendência na biblioteca, será necessário também sua quitação antes da confirmação da suspensão.<br>A T E N Ç Ã O!<br>Suspensão de programa para o período 2024.1 será confirmado ao final desta operação. |

03. Na tela seguinte, o discente deverá confirmar sua solicitação informando sua senha

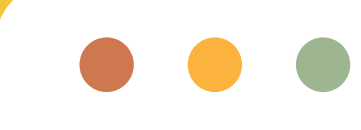

| COORDENAÇÃO DOS CURSO | Alterar vínculo<br>OS ACADÊMICOS - SEDE ARAPIRA | Ser<br>CA (11.00.43.63.07) | mestre atual: 2024.1   | Módulos            | 🍏 Caixa Postal         | 📲 Menu Discente      | 🁰 Alterar senha |  |
|-----------------------|-------------------------------------------------|----------------------------|------------------------|--------------------|------------------------|----------------------|-----------------|--|
|                       |                                                 |                            |                        | 😡 Ajuda            |                        |                      |                 |  |
| 🍘 Ensino 🛛 🍦 Pesquisa | 💖 Extensão 🛛 🐺 Monitoria                        | 🚨 Bolsas 🛛 🔝 Estágio       | Relações Intern        | acionais 🛛 🍓 Outr  | os                     |                      |                 |  |
| PORTAL DO DISCE       | NTE > SOLICITAÇÃO DE ]                          | rancamento de P            | ROGRAMA                |                    |                        |                      |                 |  |
|                       |                                                 |                            |                        |                    |                        |                      |                 |  |
| Matricu               | a: 986523158                                    |                            |                        |                    |                        |                      |                 |  |
| Discent               | e: Forem ipsumedelor sitram                     | etEconsectetuer adip       |                        |                    |                        |                      |                 |  |
| Curs                  | o: MEDICINA - CAMPUS ARA                        | PIRACA - INTEGRAL - A      | Arapiraca - BACHAREL   | LADO - Presencial  | - I                    |                      |                 |  |
| Statu                 | IS: ATIVO                                       |                            |                        |                    |                        |                      |                 |  |
| Tip                   | o: REGULAR                                      |                            |                        |                    |                        |                      |                 |  |
|                       |                                                 |                            |                        |                    |                        |                      |                 |  |
|                       |                                                 | CONFI                      | IRME A SUSPENS         | ÃO                 |                        |                      |                 |  |
|                       | Ano-Pe                                          | iodo: 2024.1               |                        |                    |                        |                      |                 |  |
|                       |                                                 |                            |                        |                    |                        |                      |                 |  |
|                       |                                                 | CONFIRME SEU               | IS DADOS               |                    |                        |                      |                 |  |
|                       |                                                 | Senha: *                   |                        | 1                  |                        |                      |                 |  |
|                       |                                                 |                            |                        |                    |                        |                      |                 |  |
|                       |                                                 | Confirma                   | ar Solicitação 🗌 Canc  | elar               |                        |                      |                 |  |
|                       |                                                 | * Campos de preen          | chimento obrigatório.  |                    |                        |                      |                 |  |
|                       |                                                 |                            |                        | -                  |                        |                      |                 |  |
|                       |                                                 | Histór                     | ICO DE SOLICITAÇ       | ÕES                |                        |                      |                 |  |
| Matrícula             | Nome                                            | Curso                      |                        | Ano-Pe             | ríodo                  | Status               |                 |  |
|                       |                                                 | Nenhuma Solicitação o      | le Suspensão de Prog   | grama Cadastrada   |                        |                      |                 |  |
|                       |                                                 | P                          | ortal do Discente      |                    |                        |                      |                 |  |
| SIGAA   NTI - N       | úcleo de Tecnologia da Informaçã                | o - (82) 3214-1015   Cop   | yright © 2006-2024 - L | JFRN - sig-homolog | .ufal.br.preproducao - | v4.9.3_s.117 26/04/2 | 024 08:13       |  |

04. Pronto! Sua solicitação foi realizada, conforme tela abaixo. Nela você poderá "Imprimir Comprovante da Solicitação".

| UFAL - SIGAA - Sistema Integrado de Gestão de Atividades /         | Acadêmicas               |                  | A+ A- Aj       | uda?   Tempo de Sessão | 00:25 SAIR     |
|--------------------------------------------------------------------|--------------------------|------------------|----------------|------------------------|----------------|
| Uterar vinculo                                                     | Semestre atual: 2024.1   | 🎯 Módulos        | 付 Caixa Postal | C Menu Discente        | Alterar senha  |
| COORDENAÇÃO DOS CURSOS ACADÉMICOS - SEDE ARAPIRACA (11.00.43.63.07 | )                        | 🔕 Ajuda          |                |                        |                |
|                                                                    |                          |                  |                |                        |                |
| <ul> <li>Operação realizada com sucesso!</li> </ul>                |                          |                  |                | (x) fee                | char mensagens |
| PORTAL DO DISCENTE > SOLICITAÇÕES DE SUSPENSÃO DE                  | PROGRAMA                 |                  |                | (1) 10                 | and menaugers  |
| · · · · · · · · · · · · · · · · · · ·                              |                          |                  |                |                        |                |
| Matricula: 2986523158                                              |                          |                  |                |                        |                |
| Discente: Lorem ipsum dolor sit amet, consectetuer a               | dip                      |                  |                |                        |                |
| Curso: MEDICINA - CAMPUS ARAPIRACA - INTEGRA                       | L - Arapiraca - BACHAREL | ADO - Presencial | - 1            |                        |                |
| Status: ATIVO                                                      |                          |                  |                |                        |                |
| Tipo: REGULAR                                                      |                          |                  |                |                        |                |
| Imprim                                                             | ir Comprovante da Soli   | icitação         |                |                        |                |
| Sol                                                                | ICITAÇÕES CADASTRA       | DAS              |                |                        |                |
| Data de Cadastro                                                   | Ano-Período              | Sta              | tus            |                        |                |
| 26/04/2024                                                         | 2024.1                   | SO               | LICITADO       |                        |                |
|                                                                    |                          |                  |                |                        |                |

#### 05. Comprovante da solicitação de Suspensão de Programa

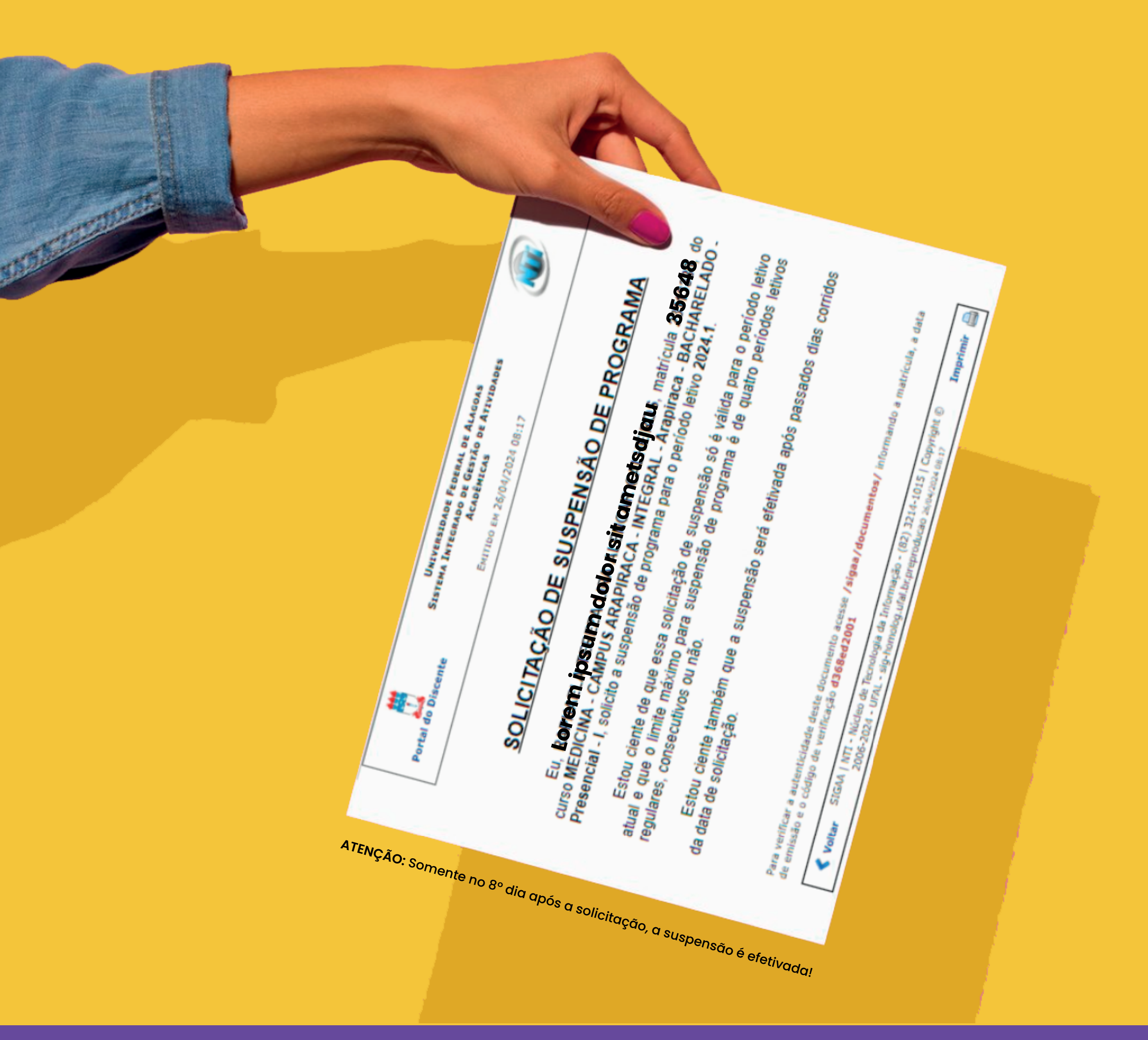

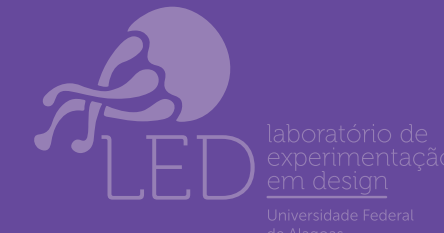

PROGRAD

Departamento de Registro e Controle Acadêmico

tutorial desenvolvido em parceira entre:

### Cancelamento da Solicitação de Suspensão do Programa

Caso você mude de ideia e desista do trancamento do curso, você pode cancelar sua solicitação conforme os passos descritos a seguir

 $\mathbf{01}$ . Acessar o SIGAA → Módulos → Portal do Discente → Ensino → Suspensão de Programa —> Exibir Solicitações de Suspensão.

| UFAL - SIGAA - Sistema Integrado de Gestão de Ati                                         | vidades Acadêmicas            |                              | A+ A-   Ajuda?   Tempo de Sessão: 00:25 SAIR       |
|-------------------------------------------------------------------------------------------|-------------------------------|------------------------------|----------------------------------------------------|
| Alterar vinculo                                                                           | Semestre atual: 202           | 4.1 🥮 Módulos 🛛 🔇            | 👂 Caixa Postal 👘 🔫 Menu Discente 🛛 👷 Alterar senha |
| COORDENAÇÃO DOS CURSOS ACADEMICOS - SEDE ARAPIRACA (11.00                                 | 0.43.63.07)                   | 🙆 Ajuda                      |                                                    |
| 📚 Ensino 🍦 Pesquisa 🤝 Extensão 谋 Monitoria 🙇 Bolsa:                                       | s [ 💽 Estágio 🏼 🐊 Relações Ir | nternacionais 🛛 🎧 Outros     |                                                    |
| Consultar Minhas Notas                                                                    |                               |                              | Mensagens                                          |
| Consultar Índices Acadêmicos                                                              |                               |                              | Prenaugena (m)                                     |
| Emitir Atestado de Matrícula                                                              |                               |                              | Atualizar Foto e Perfil                            |
| Emitir Atestado de Matrícula para Período Suplementar                                     |                               |                              |                                                    |
| Emitir Histórico                                                                          |                               |                              | Meus Dados Pessoais                                |
| Emitir Declaração de Vínculo                                                              |                               |                              |                                                    |
| Impressão de Diploma Digital                                                              |                               |                              |                                                    |
| T Alunos Aptos a Colar Grau                                                               |                               | << Parar >>                  | RAPHAELA TEREZA LIRA ALENCAR CALHEIROS             |
| Solicitar Aproveitamento/Incorporação de Estudos<br>Minhas Solicitações de Aproveitamento | suas turmas.                  |                              | CURSO Forum<br>de<br>CURSO CAPES                   |
| Avaliação Institucional                                                                   | Local                         | Horário                      |                                                    |
| Matricula On-Line                                                                         |                               |                              | Comuniciado Virtual                                |
| Francamento de Matricula                                                                  | Inisian Calisitania, da Cura  | 6T12 7T123                   | Regulamento dos Cursos de Graduação                |
| Suspensao de Programa                                                                     | Enlicitor Solicitação de Susp | toriori                      | Calendário Acadêmico de Graduação                  |
| Registro de Atividades Autônomas                                                          | Eviluis Colicitaçãos do Cuer  | 123                          | Dados Institucionais                               |
|                                                                                           | exibir Bolicitações de Sus    | 29/08/2024)                  | Matrícula:                                         |
| Produções Acadêmicas                                                                      | CCME                          | 5T1234                       | Curso:                                             |
| Atividades de Campo                                                                       | COME                          | 25M123456<br>2T12345         |                                                    |
| Calendário Acadêmico                                                                      | COME                          | (11/06/2024 -<br>18/07/2024) | Nivel:                                             |
| Consultas Gerais                                                                          |                               | 25M12345                     | Status:                                            |

#### 02. Na tela a seguir, você poderá cancelar sua solicitação clicando no ícone

| UFAL - SIGAA      | <ul> <li>Sistema Integrado de Gestão de Atividades A</li> </ul>                                        | Acadêmicas                    | A+ A-   Aj                    | uda? Tempo de Sessão: 00.           |
|-------------------|----------------------------------------------------------------------------------------------------|-------------------------------|-------------------------------|-------------------------------------|
| COORDENAÇÃO DOS ( | Alterar vinculo<br>CURSOS ACADÊMICOS - SEDE ARAPIRACA (11.00.43.63.07)                                 | Semestre atual: 2024.1 🦉 M    | ódulos 👘 Caixa Postal<br>juda | Carle Menu Discente 🧖 Alterar senha |
| PORTAL DO DI      | SCENTE > SOLICITAÇÕES DE SUSPENSÃO DE                                                                  | Programa                      |                               |                                     |
| Ma<br>Di          | trícula:<br>scente:<br>Curso: MEDICINA - CAMPUS ARAPIRACA - INTEGRAI<br>Status: ATIVO<br>Tipo: REGULAR | L - Arapiraca - BACHARELADO - | Presencial - I                |                                     |
|                   | 🔍: Visualizar                                                                                          | Solicitação 🛛 😽: Cancelar S   | olicitação                    |                                     |
|                   | Sol                                                                                                    | ICITAÇÕES CADASTRADAS         |                               |                                     |
|                   | Data de Cadastro                                                                                       | Ano-Período                   | Status                        |                                     |
|                   | 26/04/2024                                                                                             | 2024.1                        | SOLICITADO                    |                                     |
|                   |                                                                                                    |                               |                               |                                     |

03. A próxima tela confirmará sua solicitação de cancelamento.

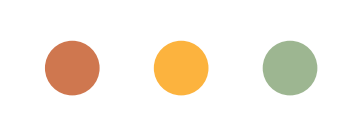

| UFAL - SIG    | AA - Sistema Integrado de Gestão de Atividad       | les Acadêmicas              |                    | A+ a- Aj       | uda?   Tempo de Sess | 80: 00:24 SAIR  |
|---------------|----------------------------------------------------|-----------------------------|--------------------|----------------|----------------------|-----------------|
| _             | Alterar vinculo                                    | Semestre atual: 2024.1      | 🎯 Módulos          | 🍏 Caixa Postal | -C Menu Discente     | 👮 Alterar senha |
| COORDENAÇÃO D | DS CURSOS ACADÊMICOS - SEDE ARAPIRACA (11.00.43.6) | 3.07)                       | 🙆 Ajuda            |                |                      |                 |
| ¢. مە         | eração realizada com sucesso!                      |                             |                    |                | (x) f                | echar mensagens |
| PORTAL DO     | DISCENTE > SOLICITAÇÕES DE SUSPENSÃO               | de Programa                 |                    |                |                      |                 |
|               | Mateiaula                                          |                             |                    |                |                      |                 |
|               | Discontor                                          |                             |                    |                |                      |                 |
|               | Currey: MEDICINA - CAMPUS ADADIDACA - INTER        | CDAL - Araniraca - BACHADEL | ADO - Presencial - |                |                      |                 |
|               | Carso, HEDREINA - CAPPOS ARAPIRACA - INTE          | akwe - Arapiraea - DACHAKEE | ADO - Presencial - | 1              |                      |                 |
|               | Status: Alivo                                      |                             |                    |                |                      |                 |
|               | TIPO: REGULAR                                      |                             |                    |                |                      |                 |
|               | 🔍: Visual                                          | izar Solicitação 🛛 😹: Canc  | elar Solicitação   |                |                      |                 |
|               |                                                    | SOLICITAÇÕES CADASTRA       | DAS                |                |                      |                 |
|               | Data de Cadastro                                   | Ano-Períod                  | o Sta              | tus            |                      |                 |
|               | 26/04/2024                                         | 2024.1                      | CAN                | ICELADO        |                      |                 |

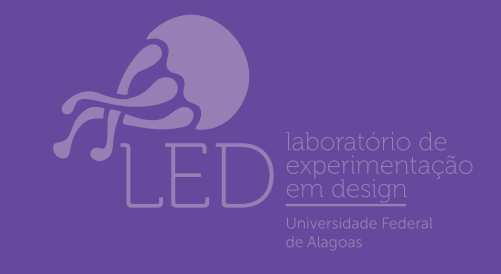

DRCA

PROGRAD

# DISCENTE ENTENDENDO O TRANGAMENTO DE GOMPONENTE GURRIGULAR

Trancamento de matrícula em um componente curricular significa a desvinculação individual voluntária do/a discente da turma referente ao componente curricular em que se encontra matriculado/a (<u>Resolução nº 114/2023 - CONSUNI/UFAL, de 05</u> <u>de dezembro de 2023 (Artigos 196 a 198)).</u>

## Esteja atento ao prazo do Calendário Acadêmico.

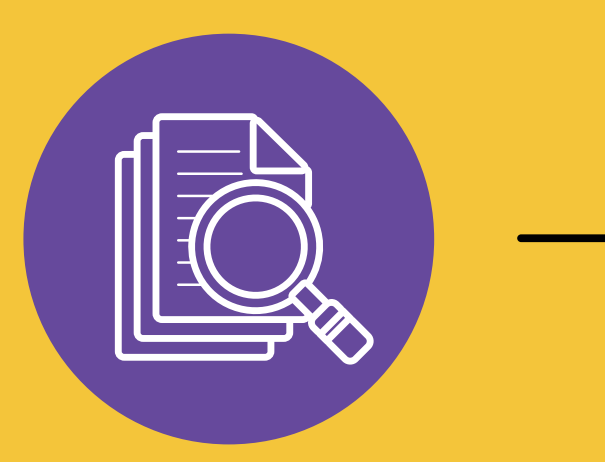

**Calendário Acadêmico** 

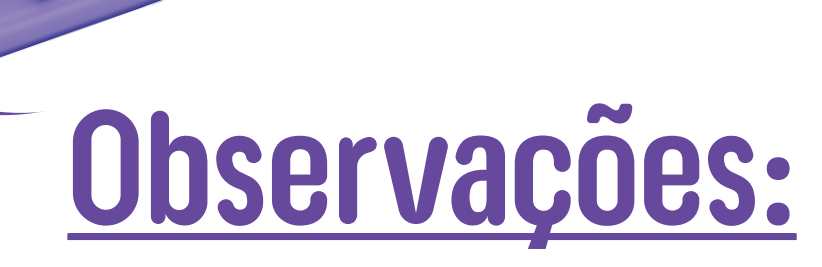

O trancamento de matrícula deverá respeitar, preferencialmente, o limite mínimo de carga horária por período previsto pelo curso.

O trancamento de matrícula em módulo deve ser solicitado até, no máximo, a data de cumprimento de 1/3 (um terço) da carga horária prevista.

É permitido o trancamento de matrícula do módulo como um todo, não se admitindo o trancamento de subunidade isolada.

Aplica-se ao trancamento de matrícula em atividades coletivas que preveem aulas o mesmo prazo previsto para o trancamento de matrícula em módulo, tomando-se como base apenas a carga horária ministrada sob a forma de aulas para determinação do prazo para trancamento da atividade.

As atividades coletivas que não preveem aulas, as atividades de orientação individual e as atividades autônomas não podem ser trancadas.

Para os cursos na modalidade a distância, o trancamento de matrícula não é permitido devido à oferta não contínua dos cursos.

Casos excepcionais devem ser analisados pela coordenação do curso, junto à PROGRAD e ao/à DRCA/GRCA/CRCA.

Não pode ser solicitado trancamento de matrícula no período letivo de ingresso do/a discente no programa ou enquanto for discente do primeiro período do curso, salvo em casos específicos previstos no Regulamento Acadêmico

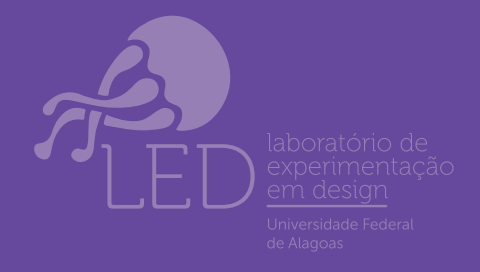

**PROGRAD** Pró-reitoria de Graduação

DRCA Departamento de Registro

#### Trancamento de **Componente Curricular**

#### 01. Acesse o SIGAA $\rightarrow$ Módulos $\rightarrow$ Portal do Discente $\rightarrow$ Ensino $\rightarrow$ Trancamento de Matrícula $\rightarrow$ Trancar.

| UFAL - SIGAA - Sistema Integrado de Gestão de At                                                                                                    | tividades Acadêmicas                                            |                                                     | A+ A-   Ajuda?   Tempo de Sessão: 00:25 SAIR         |
|----------------------------------------------------------------------------------------------------|-----------------------------------------------------------------|-----------------------------------------------------|------------------------------------------------------|
| Alterar vínculo<br>COORDENAÇÃO DOS CURSOS ACADÊMICOS - SEDE ARAPIRACA (11.0                                                                                                    | Semestre atual: 2024<br>00.43.63.07)                            | .1 🞯 Módulos 🐧                                      | 🖞 Caixa Postal 🛛 🗬 Menu Discente 🏾 🔗 Alterar senha   |
| 🔮 Ensino 🍦 Pesquisa 🤝 Extensão 🥥 Monitoria 🚨 Bolsa                                                                                                    | as [ Estágio 🏼 🗿 Relações Int                                   | ternacionais 🛛 🍓 Outros                             |                                                      |
| <ul> <li>Consultar Minhas Notas</li> <li>Consultar Índices Acadêmicos</li> <li>Emitir Atestado de Matrícula</li> <li>Emitir Atestado de Matrícula para Período Suplementar</li> </ul> |                                                                 |                                                     | Mensagens 戻<br>Atualizar Foto e Perfil               |
| Emitir Histórico<br>Emitir Declaração de Vínculo<br>Impressão de Diploma Digital                                                                                                    | _                                                               |                                                     | Meus Dados Pessoais                                  |
| 📋 Alunos Aptos a Colar Grau                                                                                                    |                                                                 | << Parar >>                                         | RAPHAELA TEREZA LIRA ALENCAR CALHEIROS               |
| Solicitar Aproveitamento/Incorporação de Estudos<br>Minhas Solicitações de Aproveitamento                                                                                             | suas turmas.                                                    |                                                     | CURSO Forum<br>Acesso Externo<br>Periodicos<br>CAPES |
| Avaliação Institucional<br>Matrícula On-Line                                                                                                    | Local                                                           | Horário                                             | Comunidade Virtual                                   |
| Solicitar Turmas Específicas                                                                                                    | •                                                               | 6T12 7T123                                          | Regulamento dos Cursos de Graduação                  |
| Trancamento de Matricula                                                                                                    | <ul> <li>Trancar</li> <li>Evilia Andorrante de Trans</li> </ul> | 2/2024 -                                            | Calendário Acadêmico de Graduação                    |
| Registro de Atividades Autônomas                                                                                                    | CCME                                                            | (23/07/2024 -<br>07/12/2024)                        | Dados Institucionais<br>Matrícula:                   |
| Produções Acadêmicas                                                                                                    | CCME                                                            | 5T1234<br>25M123456<br>2T12345                      | Curso:                                               |
| Atividades de Campo                                                                                                    | CCME                                                            | (11/06/2024 -<br>07/12/2024)                        | Nível:                                               |
| Calendário Acadêmico<br>Consultas Gerais                                                                                                    | ССМЕ                                                            | 25M12345<br>2T12345<br>(23/04/2024 -<br>07/12/2024) | Status:<br>E-Mail:<br>Entrada: everyte               |

02. a próxima tela, o discente irá solicitar o trancamento nas matrículas que desejar.

> Selecione as disciplinas que deseja trancar e informe o motivo, e, caso o motivo não esteja listado, entre com uma justificativa textual marcando a opção "OUTROS".

O coordenador do seu curso apenas poderá marcar a solicitação como vista, ou fazer alguma orientação para motivar o cancelamento da sua solicitação de trancamento.

A matrícula em uma disciplina só é trancada depois de passar 7 dias corridos após a solicitação. É possível cancelar a solicitação até o fim destes 7 dias.

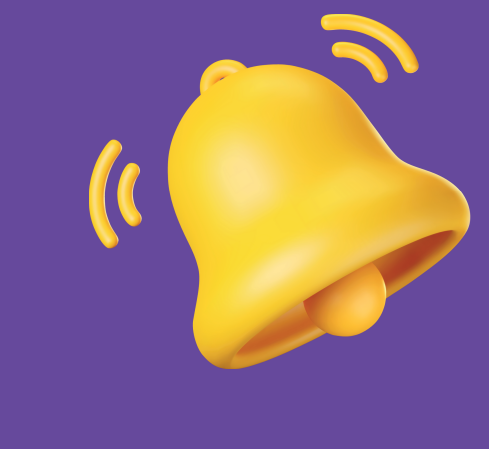

Atenção: Ao selecionar para trancamento uma disciplina que possui co-requisitos, estes serão trancados automaticamente.

| UFAL - SIG/                                                                                                    | A - Sistema Integrado de Gestão de Atividade                                                                                                    | es Acadêmi <u>cas</u>                                                                                                    |                                                                                                    | A+ A-   Aji                                                                                                    | uda?   Tempo de Sessão: 00:21 SAIR                                                                                                    |  |
|----------------------------------------------------------------------------------------------------|----------------------------------------------------------------------------------------------------|----------------------------------------------------------------------------------------------------|----------------------------------------------------------------------------------------------------|----------------------------------------------------------------------------------------------------|----------------------------------------------------------------------------------------------------|--|
|                                                                                                    | Uterar vinculo                                                                                                    | Semestre atual: 2024                                                                                                    | 1.1 🧐 Módulo                                                                                                    | s 👘 Caixa Postal                                                                                                    | 📲 Menu Discente 🤶 Alterar senha                                                                                                    |  |
| COORDENAÇÃO DO                                                                                                    | OS CURSOS ACADEMICOS - SEDE ARAPIRACA (11.00.43.63                                                                                                    | .07)                                                                                                    | 🙆 Ajuda                                                                                                    |                                                                                                    |                                                                                                    |  |
| 🍓 Ensino 🛛 🍶                                                                                                    | Pesquisa 🤝 Extensão 😨 Monitoria 🙇 Bolsas 🔝                                                                                                    | Estágio 🗿 Relacões In                                                                                                    | ternacionais 🖇                                                                                                    | Outros                                                                                                    |                                                                                                    |  |
| PORTAL DO                                                                                                    | DISCENTE > SOLICITAÇÃO DE TRANCAMENTO                                                                                                    | D DE MATRÍCULA                                                                                                    |                                                                                                    | -                                                                                                    |                                                                                                    |  |
|                                                                                                    | ,                                                                                                    |                                                                                                    |                                                                                                    |                                                                                                    |                                                                                                    |  |
| Caro Aluno(a)                                                                                                    | ,                                                                                                    |                                                                                                    |                                                                                                    |                                                                                                    |                                                                                                    |  |
| Nesta operaçã<br>trancados auto<br>Antes do coon<br>A matrícula en<br>trancamento o                                                                                     | io você irá solicitar o trancamento nas matrículas que<br>omaticamente. Selecione as disciplinas que deseja tra<br>denador do seu curso aprovar o trancamento ele pode<br>n uma disciplina só é trancada depois de passar 7 dia:<br>lefinido no calendário universitário. É possível cancela                                                                                                    | desejar. Ao selecionar p<br>ncar e informe o motivo,<br>rá fazer alguma orientaç<br>s corridos após a solicita<br>r a solicitação até o fim | ara trancament<br>, e, caso o moti<br>;ão para motiva<br>ção, mesmo qu<br>destes 7 dias.                                       | o uma disciplina que pos<br>vo não esteja listado, en<br>or o cancelamento da sua<br>e esta seja feita no ultim                                                             | sui co-requisitos, estes serão<br>tre com uma justificativa textual.<br>solicitação de trancamento.<br>o dia do prazo máximo para                                                                                                    |  |
| Matrícula:<br>Discente:<br>Curso: MEDICINA - CAMPUS ARAPIRACA - INTEGRAL - Arapiraca - BACHARELADO - Presencial - I<br>Status: ATIVO<br>Tipo: REGULAR                   |                                                                                                    |                                                                                                    |                                                                                                    |                                                                                                    |                                                                                                    |  |
|                                                                                                    | Status: ATIVO<br>Tipo: REGULAR<br>SELECTORE                                                                                                    | AS MATRÍCULAS OUE                                                                                                    | DESEJA TRAN                                                                                                    | ICAR                                                                                                    |                                                                                                    |  |
| Ano-Períod                                                                                                    | Status: ATIVO<br>Tipo: REGULAR<br>SELECIONE<br>To Componente Curricular                                                                                                    | AS MATRÍCULAS QUE<br>Turma                                                                                                    | DESEJA TRAN<br>Status                                                                                                    | ICAR<br>Período Letivo                                                                                                    | Data Limite de Trancamento                                                                                                    |  |
| Ano-Períod                                                                                                    | Status: ATIVO<br>Tipo: REGULAR<br>SELECIONE<br>O Componente Curricular<br>MEDARA0011 PRÁTICAS AMPLIADAS 2                                                                                                    | AS MATRÍCULAS QUE<br>Turma<br>01 /                                                                                                    | DESEJA TRAN<br>Status<br>MATRICULADO                                                                                           | Período Letivo<br>22/04/2024 - 07/12/20                                                                                                    | Data Limite de Trancamento<br>124 12/07/2024                                                                                                    |  |
| Ano-Períod<br>2024.1<br>Informe o moto                                                                                                    | Status: ATIVO<br>Tipo: REGULAR<br>SELECIONE<br>Io Componente Curricular<br>MEDARA0011 PRÁTICAS AMPLIADAS 2<br>ivo do seu trancamento para fins de avaliação da                                                                                                    | AS MATRÍCULAS QUE<br>Turma<br>01 P<br>a instituição: *                                                                                      | DESEJA TRAN<br>Status<br>MATRICULADO                                                                                           | Período Letivo<br>22/04/2024 - 07/12/20                                                                                                    | Data Limite de Trancamento<br>24 12/07/2024                                                                                                    |  |
| Ano-Períod<br>2024.1<br>Informe o moti<br>DIFICULDAD<br>SEMESTRE O<br>NÃO GOSTO<br>INCOMPATIE<br>OUTROS<br>PERDEU O I                                                   | Status: ATIVO<br>Tipo: REGULAR<br>SELECTONE<br>O Componente Curricular<br>MEDARA0011 PRÁTICAS AMPLIADAS 2<br>ivo do seu trancamento para fins de avaliação da<br>DES DE ACOMPANHAMENTO DA DISCIPLINA<br>COM CARGA HORÁRIA EXCESSIVA<br>OU DA METODOLOGIA DO PROFESSOR<br>BILIDADE DE HORÁRIO COM TRABALHO, ESTÁGIO OU                                                                                                    | AS MATRÍCULAS QUE<br>Turma<br>01 M<br>e instituição: *                                                                                      | DESEJA TRAN<br>Status<br>4ATRICULADO                                                                                           | CAR<br>Período Letivo<br>22/04/2024 - 07/12/20                                                                                                    | Data Limite de Trancamento<br>24 12/07/2024                                                                                                    |  |
| Ano-Períod<br>2024.1<br>Informe o motion<br>DIFICULDAD<br>SEMESTRE C<br>NÃO GOSTO<br>INCOMPATIE<br>OUTROS<br>PERDEU O II<br>2024.1                                      | Status: ATIVO<br>Tipo: REGULAR<br>SELECIONE<br>O Componente Curricular<br>MEDARA0011 PRÁTICAS AMPLIADAS 2<br>ivo do seu trancamento para fins de avaliação da<br>DES DE ACOMPANHAMENTO DA DISCIPLINA<br>COM CARGA HORÁRIA EXCESSIVA<br>U DA METODOLOGIA DO PROFESSOR<br>BILIDADE DE HORÁRIO COM TRABALHO, ESTÁGIO OU<br>NTERESSE PELA DISCIPLINA<br>MEDARA0012 ATIVIDADES CURRICULARES DE EX                                                                                                    | AS MATRÍCULAS QUE<br>Turma<br>01 M<br>instituição: *                                                                                        | DESEJA TRAN<br>Status<br>4ATRICULADO                                                                                           | CAR<br>Período Letivo<br>22/04/2024 - 07/12/20                                                                                                    | Data Limite de Trancamento           24         12/07/2024           24         10/10/2024                                                                                                    |  |
| Ano-Períod<br>2024.1<br>Informe o moti<br>O DIFICULDAD<br>SEMESTRE O<br>NÃO GOSTO<br>O INCOMPATIE<br>O OUTROS<br>PERDEU O II<br>2024.1<br>2024.1                        | Status: ATIVO<br>Tipo: REGULAR<br>SELECIONE<br>O Componente Curricular<br>MEDARA0011 PRÁTICAS AMPLIADAS 2<br><i>ivo do seu trancamento para fins de avaliação da</i><br>DES DE ACOMPANHAMENTO DA DISCIPLINA<br>COM CARGA HORÁRIA EXCESSIVA<br>U DA METODOLOGIA DO PROFESSOR<br>BILIDADE DE HORÁRIO COM TRABALHO, ESTÁGIO OU<br>NTERESSE PELA DISCIPLINA<br>MEDARA0012 ATIVIDADES CURRICULARES DE EX<br><i>MEDARA0009 FUNÇÕES VITAIS 1</i>                                                                                                    | AS MATRÍCULAS QUE<br>Turma<br>01 M<br>instituição: *                                                                                        | DESEJA TRAN<br>Status<br>AATRICULADO                                                                                           | CAR<br>Período Letivo<br>22/04/2024 - 07/12/20<br>22/04/2024 - 07/12/20<br>23/04/2024 - 06/06/20                                                                            | Data Limite de Trancamento           24         12/07/2024           24         12/07/2024           24         10/10/2024           24         26/05/2024                                                                                                    |  |
| Ano-Períod<br>2024.1<br>Informe o motion<br>DIFICULDAD<br>SEMESTRE O<br>NÃO GOSTO<br>NÃO GOSTO<br>O INCOMPATIE<br>O OUTROS<br>PERDEU O II<br>2024.1<br>2024.1<br>2024.1 | Status: ATIVO<br>Tipo: REGULAR<br>SELECIONE<br>O Componente Curricular<br>MEDARA0011 PRÁTICAS AMPLIADAS 2<br><i>ivo do seu trancamento para fins de avaliação da</i><br>SES DE ACOMPANHAMENTO DA DISCIPLINA<br>COM CARGA HORÁRIA EXCESSIVA<br>U DA METODOLOGIA DO PROFESSOR<br>SILIDADE DE HORÁRIO COM TRABALHO, ESTÁGIO OL<br>NTERESSE PELA DISCIPLINA<br>MEDARA0012 ATIVIDADES CURRICULARES DE EX<br>MEDARA0009 FUNÇÕES VITAIS 1<br>MEDARA0008 FUNÇÕES BIOLÓGICAS 1                                                                                   | AS MATRÍCULAS QUE<br>Turma<br>01 M<br>instituição: *<br>BOLSA<br>TENSÃO 2 01 M<br>02 /<br>02 /                                              | DESEJA TRAN<br>Status<br>(ATRICULADO<br>MATRICULADO<br>MATRICULADO<br>MATRICULADO                                              | CAR<br>Período Letivo<br>22/04/2024 - 07/12/20<br>22/04/2024 - 07/12/20<br>23/04/2024 - 06/06/20<br>11/06/2024 - 18/07/20                                                   | Data Limite de Trancamento           24         12/07/2024           24         12/07/2024           24         10/10/2024           24         10/10/2024           24         26/05/2024           24         08/07/2024                                                                 |  |
| Ano-Períod<br>2024.1<br>Informe o moto<br>DIFICULDAD<br>SEMESTRE O<br>NÃO GOSTO<br>NÃO GOSTO<br>OUTROS<br>PERDEU O I<br>2024.1<br>2024.1<br>2024.1                      | Status: ATIVO<br>Tipo: REGULAR<br>SELECTONE<br>O Componente Curricular<br>MEDARA0011 PRÁTICAS AMPLIADAS 2<br>ivo do seu trancamento para fins de avaliação da<br>DES DE ACOMPANHAMENTO DA DISCIPLINA<br>COM CARGA HORÁRIA EXCESSIVA<br>U DA METODOLOGIA DO PROFESSOR<br>BILIDADE DE HORÁRIO COM TRABALHO, ESTÁGIO OU<br>NTERESSE PELA DISCIPLINA<br>MEDARA0012 ATIVIDADES CURRICULARES DE EX<br>MEDARA0009 FUNÇÕES VITAIS 1<br>MEDARA0008 FUNÇÕES BIOLÓGICAS 1<br>MEDARA0007 CRESCIMENTO E DIFERENCIAÇÃO (                                              | AS MATRÍCULAS QUE<br>Turma<br>01 M<br>instituição: *<br>BOLSA<br>TENSÃO 2 01 M<br>02 /<br>02 /                                              | DESEJA TRAN<br>Status<br>AATRICULADO<br>MATRICULADO<br>MATRICULADO<br>MATRICULADO                                              | CAR<br>Período Letivo<br>22/04/2024 - 07/12/20<br>22/04/2024 - 07/12/20<br>23/04/2024 - 06/06/20<br>11/06/2024 - 18/07/20<br>23/07/2024 - 29/08/20                          | Data Limite de Trancamento           24         12/07/2024           24         12/07/2024           24         10/10/2024           24         26/05/2024           24         08/07/2024           24         19/08/2024                                                                 |  |
| Ano-Períod<br>2024.1<br>Informe o moto<br>DIFICULDAD<br>SEMESTRE O<br>NÃO GOSTO<br>NÃO GOSTO<br>OUTROS<br>PERDEU O II<br>2024.1<br>2024.1<br>2024.1<br>2024.1           | Status: ATIVO<br>Tipo: REGULAR<br>SELECIONE<br>O Componente Curricular<br>MEDARA0011 PRÁTICAS AMPLIADAS 2<br>ivo do seu trancamento para fins de avaliação da<br>DES DE ACOMPANHAMENTO DA DISCIPLINA<br>COM CARGA HORÁRIA EXCESSIVA<br>U DA METODOLOGIA DO PROFESSOR<br>BILIDADE DE HORÁRIO COM TRABALHO, ESTÁGIO OU<br>NTERESSE PELA DISCIPLINA<br>MEDARA0012 ATIVIDADES CURRICULARES DE EX<br>MEDARA0009 FUNÇÕES VITAIS 1<br>MEDARA0008 FUNÇÕES BIOLÓGICAS 1<br>MEDARA0007 CRESCIMENTO E DIFERENCIAÇÃO (<br>MEDARA0010 EPIDEMIOLOGIA E BIOESTATÍSTICA | AS MATRÍCULAS QUE<br>Turma<br>01 M<br>instituição: *<br>BOLSA<br>TENSÃO 2 01 M<br>02 M<br>02 M                                              | DESEJA TRAN<br>Status<br>AATRICULADO<br>MATRICULADO<br>MATRICULADO<br>MATRICULADO<br>MATRICULADO                               | CAR<br>Período Letivo<br>22/04/2024 - 07/12/20<br>22/04/2024 - 07/12/20<br>23/04/2024 - 05/06/20<br>11/06/2024 - 18/07/20<br>23/07/2024 - 29/08/20<br>22/04/2024 - 31/08/20 | Data Limite de Trancamento           24         12/07/2024           24         12/07/2024           24         10/10/2024           24         26/05/2024           24         26/05/2024           24         19/08/2024           24         12/07/2024                                 |  |
| Ano-Períod<br>2024.1<br>Informe o moto<br>DIFICULDAD<br>SEMESTRE O<br>NÃO GOSTO<br>NÃO GOSTO<br>OUTROS<br>PERDEU O II<br>2024.1<br>2024.1<br>2024.1<br>2024.1           | Status: ATIVO<br>Tipo: REGULAR<br>SELECIONE<br>O Componente Curricular<br>MEDARA0011 PRÁTICAS AMPLIADAS 2<br>ivo do seu trancamento para fins de avaliação da<br>SES DE ACOMPANHAMENTO DA DISCIPLINA<br>COM CARGA HORÁRIA EXCESSIVA<br>U DA METODOLOGIA DO PROFESSOR<br>SILIDADE DE HORÁRIO COM TRABALHO, ESTÁGIO OU<br>NTERESSE PELA DISCIPLINA<br>MEDARA0012 ATIVIDADES CURRICULARES DE EX<br>MEDARA0009 FUNÇÕES VITAIS 1<br>MEDARA0009 FUNÇÕES BIOLÓGICAS 1<br>MEDARA0007 CRESCIMENTO E DIFERENCIAÇÃO (<br>MEDARA0010 EPIDEMIOLOGIA E BIOESTATÍSTIC/ | AS MATRÍCULAS QUE<br>Turma<br>01 M<br>instituição: *<br>BOLSA<br>TENSÃO 2 01 M<br>02 M<br>02 M<br>02 M<br>02 M                              | DESEJA TRAN<br>Status<br>AATRICULADO<br>AATRICULADO<br>AATRICULADO<br>AATRICULADO<br>AATRICULADO<br>AATRICULADO<br>AATRICULADO | CAR<br>Período Letivo<br>22/04/2024 - 07/12/20<br>22/04/2024 - 07/12/20<br>23/04/2024 - 06/06/20<br>11/06/2024 - 18/07/20<br>23/07/2024 - 29/08/20<br>22/04/2024 - 31/08/20 | Data Limite de Trancamento           24         12/07/2024           24         10/10/2024           24         26/05/2024           24         08/07/2024           24         12/07/2024           24         12/07/2024           24         12/07/2024           24         12/07/2024 |  |

03. Na tela seguinte, o discente deverá confirmar sua solicitação informando sua senha.

| COORDENAÇÃO DOS CURSOS ACADÉ                                         | Vierar vinculo<br>MICOS - SEDE ARAPIRACA (11.00.43<br>Solicitação de Trancamer | Semestre atual: 2024.1<br>.63.07)                                     | 🤘 Módulos 🕢 Ajuda    | 1 Caixa Postal       | 🗨 Menu Discente 🎽         | Alterar senha |
|----------------------------------------------------------------------|--------------------------------------------------------------------------------|-----------------------------------------------------------------------|----------------------|----------------------|---------------------------|---------------|
| Caro Aluno,<br>Confirme as disciplinas que des                       | ieja trancar e observe se não fora                                             | m adicionados nenhum co-requ                                          | uisito para o tranca | imento.              |                           |               |
| Matrícula:<br>Discente:<br>Curso: MED:<br>Status: ATIV<br>Tipo: REGU | CINA - CAMPUS ARAPIRACA - INT<br>D<br>JLAR                                     | EGRAL - Arapiraca - BACHARE                                           | LADO - Presencial    | - I                  |                           |               |
| Componente<br>MEDARA0011 - PRÁTIC<br>Motivo: DIFICULDADES DE A       | DISCIP<br>CAS AMPLIADAS 2 - 216h<br>ACOMPANHAMENTO DA DISCIPLINA               | LINAS COM TRANCAMENTO                                                 | SOLICITADO           |                      | Turma<br>01               |               |
|                                                                      | Confirme Seus D<br>Senha: *<br>Confi                                           | ADOS<br>rmar Solicitação << Voltar<br>* Campos de preenchimento obrig | Cancelar<br>gatório. |                      |                           |               |
| SIGAA   NTI - Núcleo de T                                            | ècnologia da Informação - (82) 3214-                                           | Portal do Discente<br>-1015   Copyright @ 2006-2024 -                 | UFRN - sig-homolog   | .ufal.br.preproducao | - v4.9.3_s.142 11/07/2024 | 13:52         |

04. Pronto! Sua solicitação foi realizada, conforme tela abaixo. Nela você poderá "Imprimir Comprovante da Solicitação".

| UFAL -  | SIGAA - Sistema Integrado de Gestão de Atividades Acadêmicas                                                                                                    | A+ A-          | Ajuda     | ? Tempo de S         | essão: 00:25 | SAIR    |
|---------|----------------------------------------------------------------------------------------------------|----------------|-----------|----------------------|--------------|---------|
| COORDEN | Alterar vinculo       Semestre atual: 2024.1       Módulos         AÇÃO DOS CURSOS ACADÊMICOS - SEDE ARAPIRACA (11.00.43.63.07)       Image: Comparison of the second second seco | 🗐 Caixa Po     | ostal =(  | C Menu Discenti      | e 👷 Alterai  | r senha |
| Port    | <ul> <li>Trancamento(s) solicitado(s) com sucesso!</li> <li>Por favor, guarde o comprovante abaixo até ter certeza que o trancamento foi efetivamente posteriores sem o comprovante.</li> <li>AL DO DISCENTE &gt; SOLICITAÇÃO DE TRANCAMENTO DE MATRÍCULA</li> </ul>                                                                                                    | e realizado. I | lão serão | o aceitas recl<br>(× | amações      | nsagens |
|         | Matrícula:                                                                                                    |                |           |                      |              |         |
|         | Discente:                                                                                                    |                |           |                      |              |         |
|         | Curso: MEDICINA - CAMPUS ARAPIRACA - INTEGRAL - Arapiraca - BACHARELADO - Presencial                                                                                                    | I - I          |           |                      |              |         |
|         | Status: ATIVO                                                                                                    |                |           |                      |              |         |
|         |                                                                                                    |                |           |                      |              |         |

| DISCIPLINAS COM TRANCAMENTO SOLI                                                           | CITADO |
|--------------------------------------------------------------------------------------------|--------|
| Componente                                                                                 | Turma  |
| MEDARA0011 - PRÁTICAS AMPLIADAS 2 - 216h                                                   | 01     |
| Motivo: DIFICULDADES DE ACOMPANHAMENTO DA DISCIPLINA                                       |        |
| <ul> <li>Campos de preenchimento obrigatório.</li> <li>Voltar ao Menu Principal</li> </ul> |        |
| Portal do Discente                                                                         |        |

#### U5 Comprovante da solicitação de Trancamento de Matrícula em **Componente Curricular.**

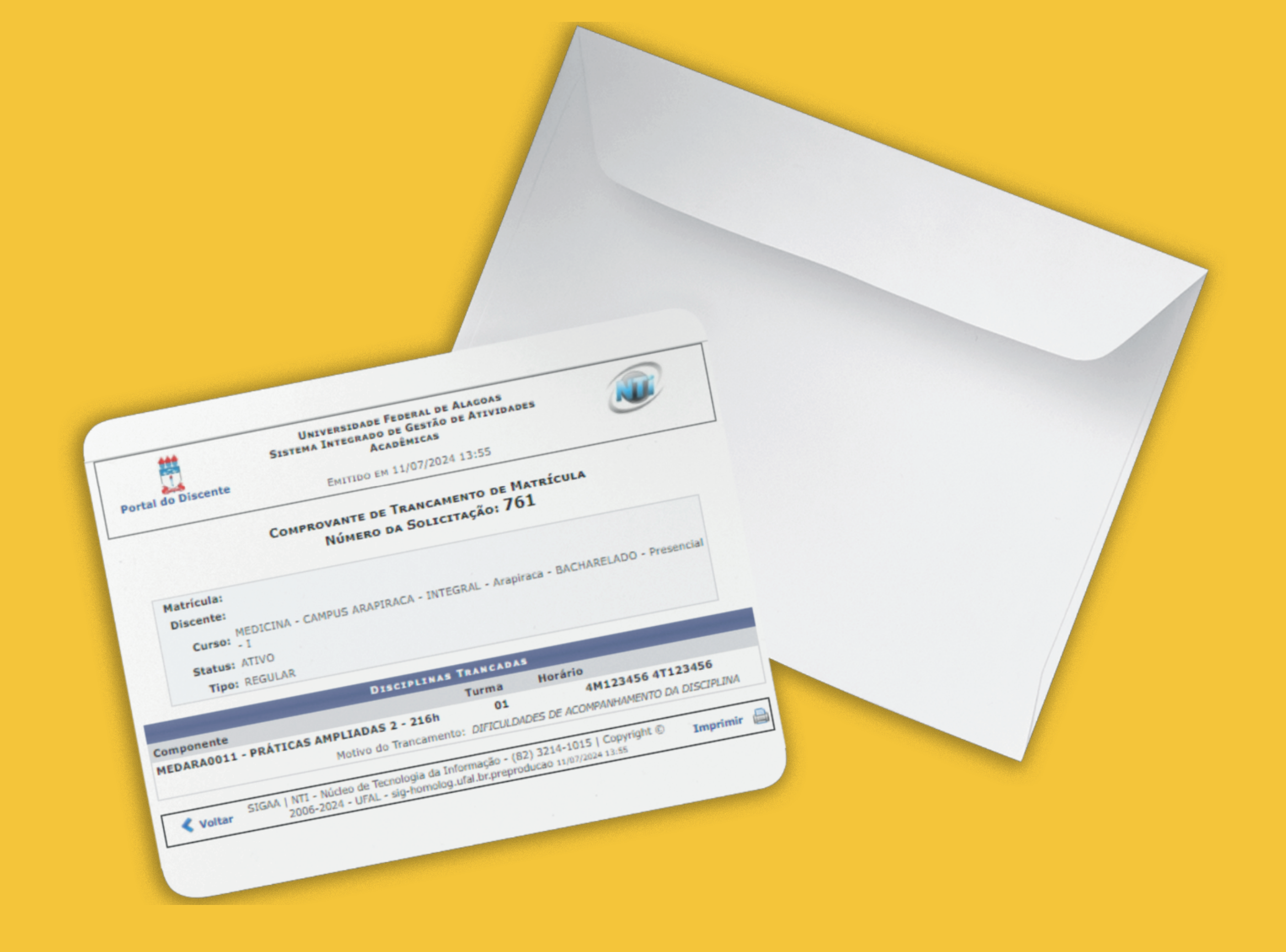

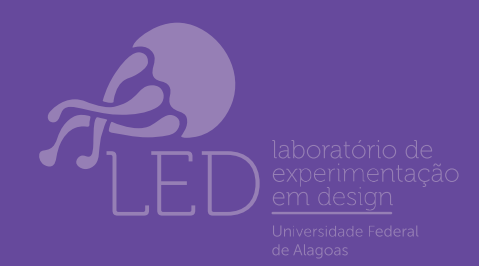

PROGRAD

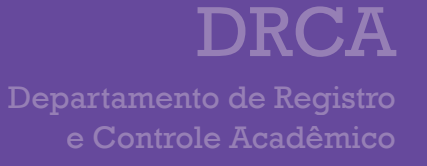

Cancelamento da Solicitação de Trancamento de Matrícula em Componente Curricular.

Caso mude de ideia e deseje cancelar a solicitação de Trancamento de Matrícula em Componente Curricular, deverá seguir os passos descritos a baixo

O1. Acessar o SIGAA → Módulos → Portal do Discente → Ensino → Trancamento de Matrícula → Exibir Andamento do Trancamento.

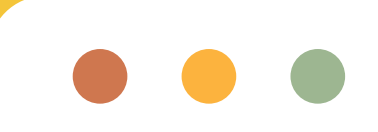

|  |                                                                                       | COS - SEDE ARAPIR            | ACA (11.00 | .43.63.07)                      | nestre atual: 2024.1 | C Aluda                  | () Calka Postal      |                               |  |  |
|--|---------------------------------------------------------------------------------------|------------------------------|------------|---------------------------------|----------------------|--------------------------|----------------------|-------------------------------|--|--|
|  | -                                                                                     |                              |            |                                 |                      | S Ajuda                  |                      |                               |  |  |
|  | 🔒 Ensino 🍦 Pesquisa  🦈 Exter                                                          | nsão 谋 Monitoria             | 🚨 Bolsas   | [ Estágio                       | Relações Intern      | acionais 🛛 🍓 Outros      | 3                    |                               |  |  |
|  | Consultar Minhas Notas                                                                |                              |            |                                 |                      |                          |                      | Mangagang 📄                   |  |  |
|  | Consultar Índices Acadêmicos                                                          |                              |            |                                 |                      |                          |                      | mensagens wa                  |  |  |
|  | Emitir Atestado de Matrícula                                                          |                              |            |                                 |                      |                          | Atu                  | alizar Foto e Perfil          |  |  |
|  | Emitir Atestado de Matrícula p                                                        | ara Período Suplem           | entar      |                                 |                      |                          |                      |                               |  |  |
|  | Emitir Histórico                                                                      |                              |            |                                 |                      |                          | Me                   | us Dados Pessoais             |  |  |
|  | Emitir Declaração de Vínculo                                                          |                              |            |                                 |                      |                          |                      |                               |  |  |
|  | Impressão de Diploma Digital                                                          |                              |            |                                 |                      |                          |                      |                               |  |  |
|  | Alunce Antos a Colar Crau                                                             |                              |            |                                 |                      | a a Bassa a a            | RAPHAELA T           | EREZA LIRA ALENCAR CALHEIROS  |  |  |
|  | Addition Apros a Colar Grad                                                           |                              |            |                                 |                      | << Parar >>              |                      | Acorro Externo                |  |  |
|  | Solicitar Aproveitamento/Incorporação de Estudos                                      |                              | s          | suas turmas.                    |                      |                          |                      | de Periódicos                 |  |  |
|  | Minhas Solicitações de Aproveitamento                                                 |                              |            |                                 |                      |                          | <b>~~</b>            | CAPES                         |  |  |
|  |                                                                                       |                              |            |                                 |                      |                          |                      |                               |  |  |
|  | Avaliação Institucional                                                               | valiação Institucional       |            | Local                           | Horário              |                          |                      |                               |  |  |
|  | Matricula On-Line                                                                     |                              |            |                                 |                      |                          | Comunidade Virtual   |                               |  |  |
|  | Solicitar Turmas Específicas                                                          | Solicitar Turmas Específicas |            |                                 |                      | 6T12 7T123               | Regular              | nento dos Cursos de Graduação |  |  |
|  | Trancamento de Matrícula<br>Suspensão de Programa<br>Registro de Atividades Autônomas |                              | ۲          | Trancar                         |                      | 4/2024 -                 | Calenc               | lário Acadêmico de Graduação  |  |  |
|  |                                                                                       |                              |            | Exibir Andamento do Trancamento |                      |                          | Dados Institucionais |                               |  |  |
|  |                                                                                       |                              |            | CCME                            |                      | (23/07/2024 -            | Matelouise           | auos mistracionais            |  |  |
|  |                                                                                       |                              |            | CCME                            |                      | 5T1234                   | Curso:               |                               |  |  |
|  | Produções Acadêmicas                                                                  | troduções Acadêmicas         |            | New York 1 1 Kins               |                      | 25M123456                |                      |                               |  |  |
|  | Athuidadae da Campa                                                                   |                              |            | CCME                            |                      | 2T12345                  |                      |                               |  |  |
|  | Atividades de Campo                                                                   |                              |            |                                 |                      | 07/12/2024               |                      |                               |  |  |
|  | Calendário Acadêmico                                                                  |                              |            |                                 |                      | 25M12345                 | Status:              |                               |  |  |
|  | Consultas Gerais                                                                      |                              | •          | CCME                            |                      | 2T12345<br>(23/04/2024 - | E-Mail:              |                               |  |  |

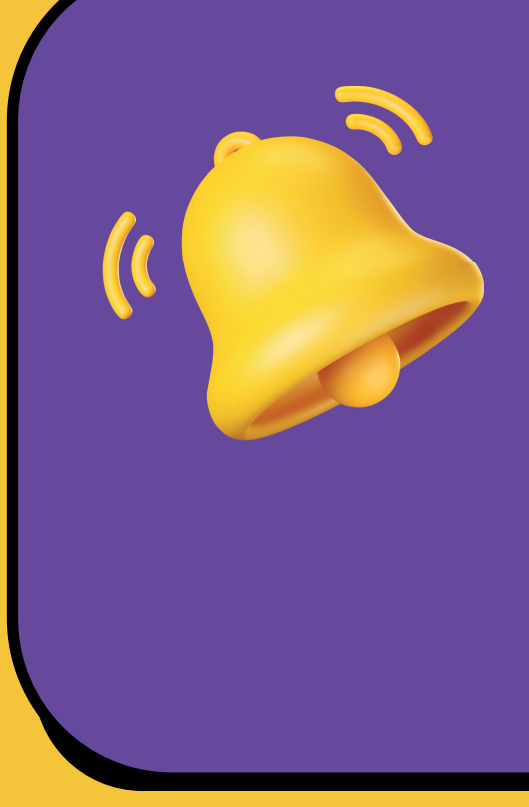

A matrícula em uma disciplina só é trancada depois de passar 7 dias corridos após a solicitação. Nesse caso, é possível cancelar a solicitação até o fim destes 7 dias.

# 02. Na tela a seguir, você poderá cancelar sua solicitação clicando no ícone

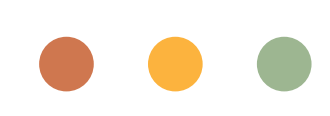

| UFAL - SIGAA     | <ul> <li>Sistema Integrado de Gestão de</li> </ul> | e Atividades Acadêmica      | IS               |                      | A+ A-   Aju                | ida?   Tempo de S    | essão: 00:25 SAIR       |
|------------------|----------------------------------------------------|-----------------------------|------------------|----------------------|----------------------------|----------------------|-------------------------|
|                  | Alterar vinculo                                    | Semestre (                  | atual: 2024.1    | 🎯 Módulos            | 👘 Caixa Postal             | - Menu Discente      | e 🇖 Alterar senha       |
| COORDENAÇÃO DOS  | CURSUS ACADEMICOS - SEDE ARAPIRACA (1              | 11.00.43.63.07)             |                  | 🙆 Ajuda              |                            |                      |                         |
| PORTAL DO D      | iscente > Solicitação de Tran                      | icamento de Matrí           | CULA             |                      |                            |                      |                         |
|                  |                                                    |                             |                  |                      |                            |                      |                         |
| Caro Aluno,      |                                                    |                             |                  |                      |                            |                      |                         |
| Nesta operação   | vorê node visualizar as solicitações de tra        | ancamento realizada e ac    | omnanhar a si    | tuação de cada um    | 1a                         |                      |                         |
| A matricula am   | ma disciplina só á transada densis de pa           | ecar 7 diae considor ande   | a enlicitação    | raen acta cala fait  | a atá 7 diac antos         | do prazo mávimo      | nara                    |
| trancamento def  | inido no calendário universitário. Nesse c         | aso, é possível cancelar i  | a solicitação al | é o fim destes 7 di  | a ace 7 ulas antes<br>ias. | uo prazo maximo      | para                    |
| No caso de a sol | icitação ser feita em prazo inferior a 7 dia       | as do prazo máximo para     | trancamento,     | a disciplina será d  | efinitivamente tra         | ncada no dia segu    | inte ao fim             |
| desse prazo. Ne  | se caso, o período de cancelamento da s            | solicitação se encerra no   | último dia defi  | nido no calendário   | universitário para         | trancamento.         |                         |
|                  |                                                    |                             |                  |                      |                            |                      |                         |
| Ma               | trícula:                                           |                             |                  |                      |                            |                      |                         |
| D                | iscente:                                           |                             |                  |                      |                            |                      |                         |
|                  | Curso: MEDICINA - CAMPUS ARAPIRAC                  | CA - INTEGRAL - Arapirac    | a - BACHAREL     | ADO - Presencial -   | I                          |                      |                         |
|                  | Status: ATIVO                                      |                             |                  |                      |                            |                      |                         |
|                  | Tipo: REGULAR                                      |                             |                  |                      |                            |                      |                         |
|                  |                                                    | Cancelar Solic              | itacão de Tra    | ncamento             |                            |                      |                         |
|                  |                                                    |                             |                  |                      |                            |                      |                         |
|                  |                                                    | SOLICITAÇÕES DE TRA         | ANCAMENTO        | REALIZADAS           |                            |                      |                         |
| Ano.Periodo      | Componente                                         |                             | Turma            | Status               | Data Solicita              | ção Da               | ata Visto<br>pordenador |
| 2024.1           | MEDARA0011 - PRÁTICAS AMPLIA                       | DAS 2                       | 01               | Solicitado           | 11/07/2024                 |                      |                         |
| Motivo do Tranca | mento: DIFICULDADES DE ACOMPANHAI                  | MENTO DA DISCIPLINA         |                  |                      |                            |                      |                         |
|                  |                                                    | Retornar ao                 | menu principa    | 1                    |                            |                      |                         |
|                  |                                                    |                             |                  |                      |                            |                      |                         |
|                  |                                                    | Portal d                    | o Discente       |                      |                            |                      |                         |
| SIGAA I N        | TI - Núcleo de Tecnologia da Informação - (8       | (2) 3214-1015   Copyright @ | 0 2006-2024 - 1  | JFRN - sig-homolog.u | ifal.br.preproducao        | - v4.9.3 s.142 11/07 | /2024 13:58             |

#### O3. Na próxima tela, o discente deverá confirmar sua solicitação de cancelamento informando sua senha.

| UFAL - SIGAA - Sis                                                                                                    | stema Integrac                                                                                                    | lo de Gestão de Ativid             | ades Acadêmicas                   |             | A+ a-   Aju    | uda?   Tempo de Sessão: | 00:24 SAIR    |  |  |  |
|----------------------------------------------------------------------------------------------------|----------------------------------------------------------------------------------------------------|------------------------------------|-----------------------------------|-------------|----------------|-------------------------|---------------|--|--|--|
| COORDENAÇÃO DOS CURSOS                                                                                                    | Alterar<br>ACADÉMICOS - S                                                                                                    | vinculo<br>EDE ARAPIRACA (11.00.43 | Semestre atual: 2024.1<br>.63.07) | Módulos     | 🎲 Caixa Postal | 🗨 Menu Discente 🧖       | Alterar senha |  |  |  |
| PORTAL DO DISCENT                                                                                                    | E CANCELAR                                                                                                    | Solicitação de Tr                  | ANCAMENTO DE MATRÍC               | ILA         |                |                         |               |  |  |  |
| Caro Aluno,<br>Confirme se realmente deseja cancelar a solicitação de trancamento desta disciplina.<br>Observe que se você estiver cancelando a solicitação de trancamento de uma disciplina que é co-requisito de outra que também está solicitada para trancamento, a<br>solicitação de trancamento desta outra também será cancelado. |                                                                                                    |                                    |                                   |             |                |                         |               |  |  |  |
| Matrícula:<br>Discente:<br>Curso: MEDICINA - CAMPUS ARAPIRACA - INTEGRAL - Arapiraca - BACHARELADO - Presencial - I<br>Status: ATIVO<br>Tipo: REGULAR                                                                                                    |                                                                                                    |                                    |                                   |             |                |                         |               |  |  |  |
|                                                                                                    |                                                                                                    | Solicitaçõe                        | S DE TRANCAMENTO QUE              | SERÃO CANCE | LADAS          |                         |               |  |  |  |
| Ano.Periodo Co                                                                                                    | EDAPA0011 - P                                                                                                    | ÁTICAS AMPLIADAS 2                 |                                   | Turma :     | Status         | Data Solicitação        |               |  |  |  |
| 2024.1                                                                                                    | LDARADUII - PI                                                                                                    | GATICAS APPEIADAS 2                |                                   | 01          | MATRICOLADO    | 11/07/2024              |               |  |  |  |
|                                                                                                    | ī                                                                                                    | CONFIRME SEUS D                    | ADOS                              |             |                |                         |               |  |  |  |
| Cancelar Solicitação << Voltar Cancelar                                                                                                    |                                                                                                    |                                    |                                   |             |                |                         |               |  |  |  |
| * Campos de preenchimento obrigatório.                                                                                                    |                                                                                                    |                                    |                                   |             |                |                         |               |  |  |  |
| Portal do Discente                                                                                                    |                                                                                                    |                                    |                                   |             |                |                         |               |  |  |  |
| SIGAA   NTI - Núcle                                                                                                    | SIGAA   NTI - Núcleo de Tecnologia da Informação - (82) 3214-1015   Copyright © 2006-2024 - UFRN - sig-homolog.ufal.br.preproducao - v4.9.3_s.142 11/07/2024 14:12 |                                    |                                   |             |                |                         |               |  |  |  |

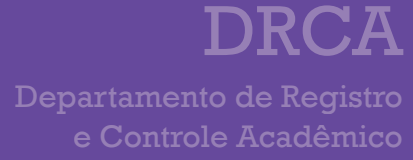

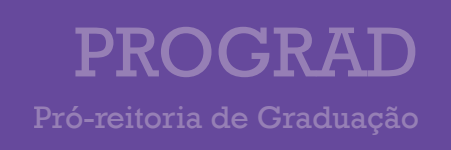

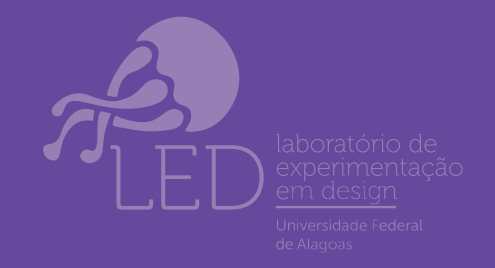

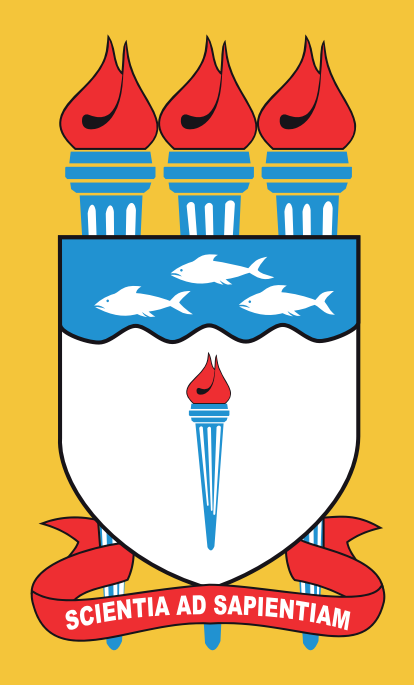

UNIVERSIDADE FEDERAL DE ALAGOAS